### **Boletim Técnico**

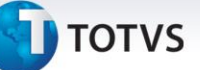

### Alteração na Previsão de Entrega ao Reabrir o Romaneio

| Produto  | : | Microsiga Protheus SIGAGFE, Gestão de Frete Embarcador P11 |                    |   |          |
|----------|---|------------------------------------------------------------|--------------------|---|----------|
| Chamado  | : | TIIEER                                                     | Data da publicação | : | 19/02/14 |
| País(es) | : | Todos                                                      | Banco(s) de Dados  | : | Todos    |

Ao liberar o Romaneio no Gestão de Frete Embarcador, a data e a hora de previsão de entrega é calculada e gravada nos trechos dos Documentos de Carga vinculados ao Romaneio em questão. Contudo, ao reabri-lo, a informação de entrega não é eliminada.

Com a alteração efetuada, ao reabrir o Romaneio é eliminada a data e a hora de previsão de entrega dos trechos. Para viabilizar essa melhoria é necessário aplicar o pacote de atualizações (*Patch*) deste chamado.

### Procedimento para Utilização

#### Documento de Carga:

- 1. No Gestão de Frete Embarcador acesse Atualizações > Movimentação > Expedição/Recebim > Documento de Carga.
- 2. Clique em Incluir e insira as informações obrigatórias do Documento de Carga.
  - a. Para o nosso exemplo, registre um Documento de Carga em que seja realizado um redespacho de mercadoria.
  - b. Utilize um tipo de Documento de Carga que não execute o cálculo automático.
- 3. Clique em **Confirmar** para gravar o documento e retorne à lista de Documentos de Carga.
- 4. Selecione o Documento de Carga gerado e clique no menu Ações Relacionadas > Romaneio.
- 5. Na tela apresentada, clique em **Ações Relacionadas > Novo Romaneio.**
- 6. Clique em **Confirmar** para concluir este processo.

0

## **Boletim Técnico**

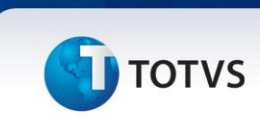

#### Tabela de Frete:

- 1. No Gestão de Frete Embarcador acesse Atualizações > Movimentação > Tabelas de Frete > Tabelas de Frete.
- 2. Localize a Tabela de Frete do Transportador do Romaneio gerado anteriormente e altere ou inclua uma tarifa para esta Tabela.
- 3. Na seção **Prazo de Entrega**, altere o campo **Cons. Prazo** para **Tarifa**, o campo **Tipo Prazo** para dias ou horas e informe o número de dias ou horas no campo **Prazo**.
- 4. Clique em **Confirmar** para concluir este processo.

### **Romaneio:**

- 1. No Gestão de Frete Embarcador acesse Atualizações > Movimentação > Expedição/Recebim > Romaneios de Carga.
- 2. Localize o Romaneio gerado anteriormente, no tópico **Documento de Carga.**
- 3. Em Ações Relacionadas, clique em Calcular.
- 4. Depois que o cálculo do Romaneio ocorrer com sucesso, retorne à Ações Relacionadas e clique em Liberar.
- 5. Insira as informações e confirme.
- 6. Na lista de Romaneios, clique em Visualizar.
- Verifique que na pasta Trechos do Documento de Carga, os campos de previsão de entrega (DT Prev Entr e Hr Prev Entr) estão preenchidos.
- 8. Feche a visualização do Romaneio.
- 9. Retorne à Ações Relacionadas e clique em Reabrir.
- 10. Informe o motivo da reabertura e confirme.
- 11. Na lista de Romaneios, clique em Visualizar.
- 12. Verifique que na pasta **Trechos do Documento de Carga,** os campos de previsão de entrega (**DT Prev Entr** e **Hr Prev Entr**) estão em branco.

# **Boletim Técnico**

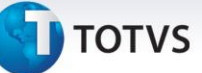

### Informações Técnicas

| Tabelas Utilizadas    | GW1 – Documento de Carga<br>GWU – Trechos do Documento de Carga<br>GWN – Romaneio de Carga<br>GV6 – Tarifas de Frete |
|-----------------------|----------------------------------------------------------------------------------------------------|
| Funções Envolvidas    | GFEA050 – Romaneios de Carga                                                                                         |
| Sistemas Operacionais | Windows/Linux                                                                                                    |
| Número do Plano       | 0000005092/2014                                                                                                    |